Fortech S.r.l Via Rigoletto,4 47922 Rimini (RN) Italia P. IVA 03618500403 T. +39 0541 364611

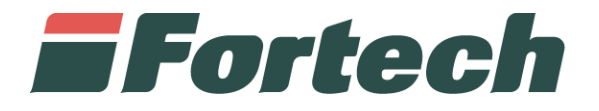

## Invio prezzi al MISE

Istruzioni per Invio Manuale dei Prezzi

fortech.it info@fortech.it

## INTRODUZIONE

Nei casi in cui Fortech risulti temporaneamente impossibilitata alla trasmissione dei prezzi all'Osservaprezzi Carburanti, il gestore può autonomamente eseguire l'invio dal portale SiteManager accedendo con le proprie credenziali.

SiteManager è la piattaforma web Fortech che consente di avere una panoramica complessiva dei propri punti vendita, analizzare i dati di vendita e gestire diverse funzioni operative, come ad esempio l'invio dei prezzi al MISE.

Quest'ultima funzione dovrà essere utilizzata limitatamente ai soli casi di blocco del servizio, preventivamente comunicati al gestore tramite i contatti forniti.

## La normale operatività del servizio non prevede alcun intervento manuale da parte del gestore.

Per procedere con la comunicazione dei prezzi al MISE tramite Sitemanager <u>NON</u> è necessario procedere alla rimozione della convenzione Fortech sul portale Osservaprezzi.

## ACCESSO AL SISTEMA

Accedere al sito fortech.it e cliccare su "Area Riservata" nella barra in alto.

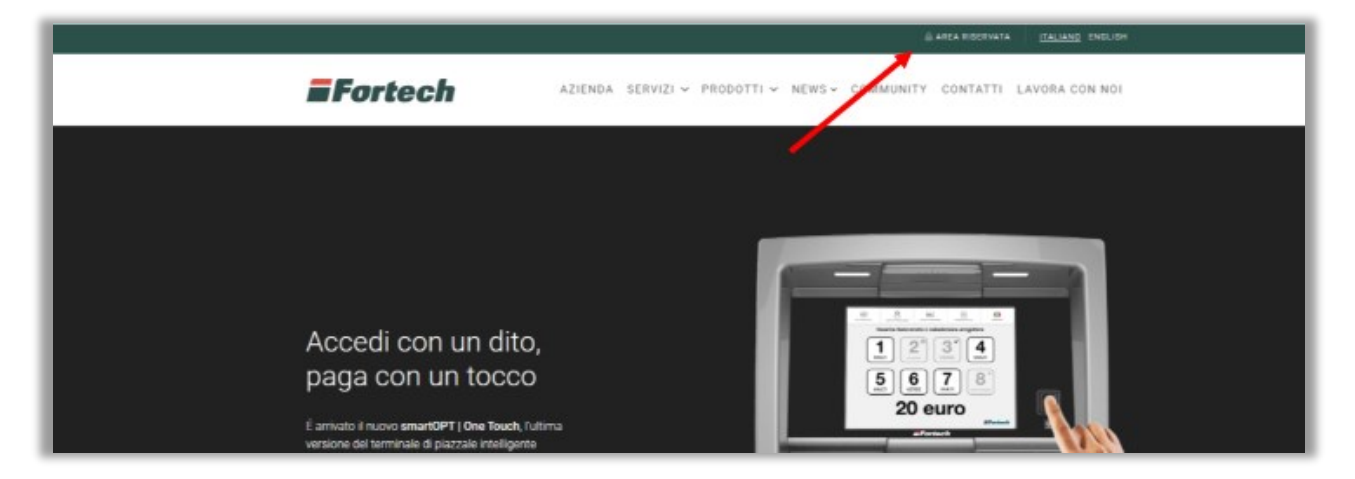

Si apre la schermata di accesso, quindi inserire quindi le proprie credenziali e cliccare su "Accedi".

|                |                |                                   |    | 🖹 AREA RISERVATA ITALIANO ENGLISH |
|----------------|----------------|-----------------------------------|----|-----------------------------------|
| <b>Fortech</b> | AREA RISERVATA |                                   | ×  |                                   |
|                | USERNAME *     |                                   |    | ITTY GUNTATTI LAYORA CON NOT      |
|                | demo.clienti   |                                   |    | 1                                 |
|                | PASSWORD *     |                                   |    |                                   |
|                |                |                                   |    |                                   |
|                |                |                                   | 1  |                                   |
|                |                | ial dimenticato la password? Acce | di |                                   |
|                |                |                                   | 2  |                                   |

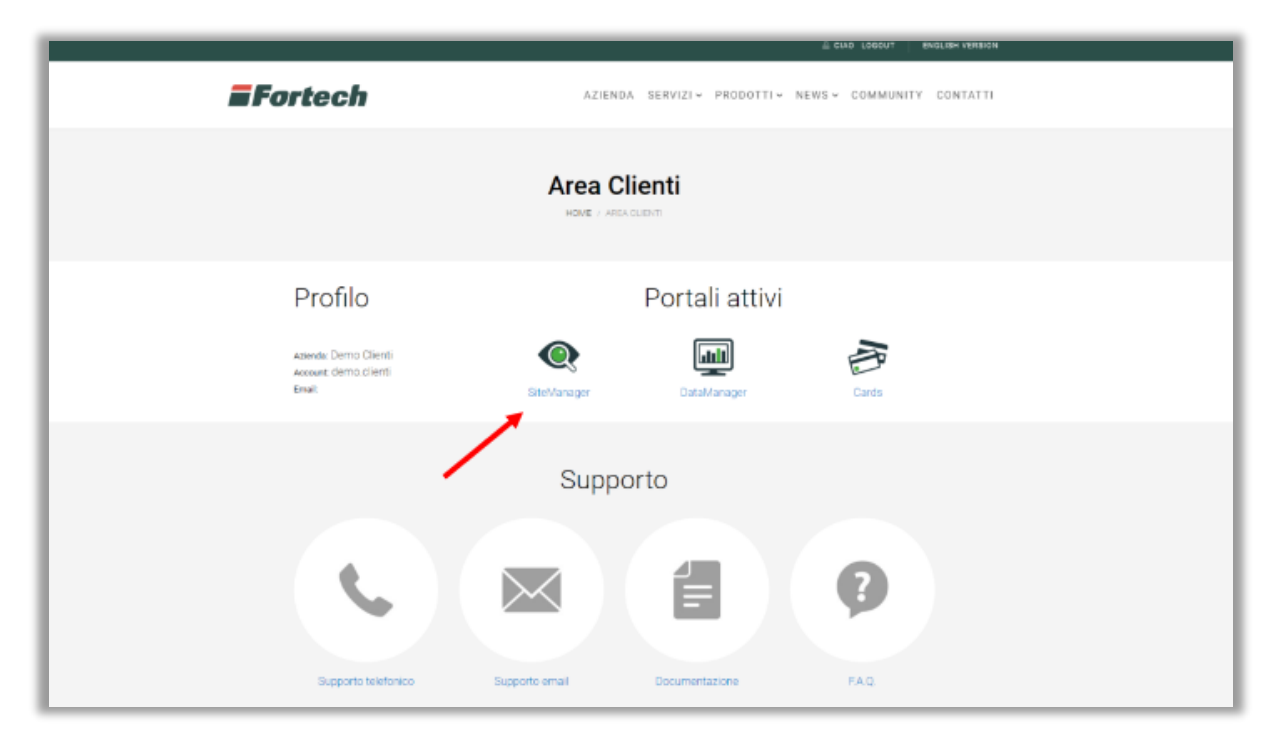

Nella pagina successiva, nella sezione "Portali attivi", selezionare "SiteManager".

Dopo aver effettuato l'accesso a Sitemanager, cliccare sulla sezione "Prezzi" e in seguito, nel menù a tendina, selezionare "Invio prezzi al MISE".

| <b>Fortech</b>                                                                                                    | 🕺 🚺 💶 🚺 Menu Rete                                                                                                    | 🙎 Mario Rossi 🔻                                       |  |  |  |  |
|----------------------------------------------------------------------------------------------------|----------------------------------------------------------------------------------------------------|-------------------------------------------------------|--|--|--|--|
| Elenco PV / Test 00001                                                                                                    |                                                                                                    |                                                       |  |  |  |  |
| Cerca un Punto Vendita Q                                                                                                    |                                                                                                    | Richiedi assistenza                                   |  |  |  |  |
| Venduto • Marginalita' • Stock Management • SmartStation •<br>Impianto •<br>Menu principale<br><b>Test 00001 - Rimini</b><br>Via Rigoletto, 4 (RN) | Prezzi - Gestione Contabile - Antifrode<br>Prezzi Prodotto<br>Cambio Prezzi<br>Listino Prezzi<br>Prezzi Concorrenza<br>Invio Prezzi MISE | e - Clienti -                                         |  |  |  |  |
| Venduto pe                                                                                                    | r Giornata                                                                                                    |                                                       |  |  |  |  |
| Meteo a Bergam<br>35000 L                                                                                                    | o (BC) – 3 Km                                                                                                    | 25°C 40 mm                                            |  |  |  |  |
| 30000 L<br>25000 L<br>20000 L<br>15000 L<br>15000 L<br>12. 14. 16. 18. 20. 22. 24. 26. 28<br>Feb Feb Feb Feb Feb Feb Feb Feb Feb Feb               | 1. 2. Mar 4. Mar 6. Mar 8. Mar 10. 12.<br>Mar Mar                                                                                        | 20°C 30 mm<br>15°C 20 mm 90<br>10°C 10 mm<br>5°C 0 mm |  |  |  |  |
| Pioggia ···· Temp. Massima Meteo Volume erogato                                                                                                    |                                                                                                    |                                                       |  |  |  |  |

Nella schermata successiva è possibile inserire i prezzi di tutti i prodotti, selezionati sul portale Osservaprezzi, nell'apposita casella sotto la colonna "Prezzo applicato"

| <b>F</b> or                                                                           | tech                            | •• 💥 📭 💶 💷                     | nu Rete 🔹 💄 Mario Rossi 🔹 |  |  |  |  |
|---------------------------------------------------------------------------------------|---------------------------------|--------------------------------|---------------------------|--|--|--|--|
| Cerca un Punto Vendita Q                                                              |                                 |                                | Richiedi assistenza       |  |  |  |  |
| Venduto - Marginalita' -<br>Impianto -                                                | Stock Management - SmartStation | Prezzi  Gestione Contabile  An | ifrode - Clienti -        |  |  |  |  |
| Prezzi MISE                                                                           |                                 |                                |                           |  |  |  |  |
| Test 00001 - Rimini     Via Rigoletto, 4 (RN)     Prezzi Ministero Sviluppo Economico |                                 |                                |                           |  |  |  |  |
| Prodotto                                                                              | Codifica MISE                   | Prezzo applicato               | Azione                    |  |  |  |  |
| SenzaPb                                                                               | bsp                             |                                | ✓ Invia                   |  |  |  |  |
| SenzaPb                                                                               | bspself                         |                                | 🗸 Invia                   |  |  |  |  |
| Gasolio                                                                               | gas                             |                                | ✓ Invia                   |  |  |  |  |
| Gasolio                                                                               | gasself                         |                                | 🗸 Invia                   |  |  |  |  |
| BluSuper                                                                              | spec1                           |                                | ✓ Invia                   |  |  |  |  |
| BluSuper                                                                              | spec1self                       |                                | ✓ Invia                   |  |  |  |  |
| BluDiesel                                                                             | spec2                           |                                | ✓ Invia                   |  |  |  |  |
| BluDiesel                                                                             | spec2self                       |                                | 🗸 Invia                   |  |  |  |  |
| HVO                                                                                   | spec5                           |                                | ✓ Invia                   |  |  |  |  |
| нуо                                                                                   | spec5self                       |                                | 🗸 Invia                   |  |  |  |  |

Dopo aver inserito il prezzo, procedere con la conferma cliccando sul pulsante verde "Invia":

| <b>F</b> or                                                 | tech               | •• 💥 💶 💶 💵        | u Rete 🔹 💄 Mario Rossi 🍷 |  |  |  |
|-------------------------------------------------------------|--------------------|-------------------|--------------------------|--|--|--|
| Prezzi MISE<br>Test 00001 - Rimini<br>Via Rigoletto, 4 (RN) |                    |                   |                          |  |  |  |
| Prezzi Ministero S                                          | Sviluppo Economico | $\langle \rangle$ |                          |  |  |  |
| Prodotto                                                    | Codifica MISE      | Prezzo applicato  | Azione                   |  |  |  |
| SenzaPb                                                     | bsp                | 1,989             | 🖌 Invia                  |  |  |  |
| SenzaPb                                                     | bspself            |                   | 🖌 Invia                  |  |  |  |
| Gasolio                                                     | gas                |                   | 🖌 Invia                  |  |  |  |
| Gasolio                                                     | gasself            |                   | 🖌 Invia                  |  |  |  |
| BluSuper                                                    | spec1              |                   | 🖌 invia                  |  |  |  |
| BluSuper                                                    | spec1self          |                   | 🖌 Invia                  |  |  |  |
| BluDiesel                                                   | spec2              |                   | 🖌 Invia                  |  |  |  |
| BluDiesel                                                   | spec2self          |                   | 🖌 Invia                  |  |  |  |
| нуо                                                         | spec5              |                   | 🖌 Invia                  |  |  |  |
| HVO                                                         | spec5self          |                   | 🗸 Invia                  |  |  |  |

Completata la procedura per ogni prezzo da comunicare, verificare l'esito della schedulazione nella parte inferiore della pagina.

| <b>Fortech</b>      |               |               | •••             | ** 💶 💶             | 1 Menu Rete - 1 Mario Rossi - |
|---------------------|---------------|---------------|-----------------|--------------------|-------------------------------|
| BluS                | super spec1   |               |                 |                    | 🗸 Invia                       |
| BluSuper spec1self  |               |               |                 | ✓ Invia            |                               |
| BluDiesel spec2     |               |               |                 | ✓ Invia            |                               |
| BluDiesel spec2self |               |               |                 | ✓ Invia            |                               |
| HVO spec5           |               |               |                 | ✓ Invia            |                               |
| HVO spec5self       |               |               |                 | ✓ Invia            |                               |
| Schedulazioni       |               |               |                 |                    |                               |
| Prodotto            | Servizio      | Codifica MISE | Prezzo caricato | Data Schedulazione | Data Caricamento MISE         |
| SenzaPb             | Invio Manuale | bsp           | 1,989           | 14/03/2023 15:19   | Da inviare                    |

Al termine l'invio verrà individuato tramite l'apposita dicitura "Invio Manuale":

| Ultimi 300 prezzi caricati |               |               |                 |                    |                       |                   |  |
|----------------------------|---------------|---------------|-----------------|--------------------|-----------------------|-------------------|--|
| Prodotto                   | Servizio      | Codifica MISE | Prezzo caricato | Data Cambio Prezzo | Data Caricamento MISE | Esito Caricamento |  |
| SenzaPb                    | Invio Manuale | bsp           | 1,989           | 14/03/2023 15:19   | 14/03/2023 15:20      | -                 |  |